# Calendário Portal do Aluno

Passo a passo de como consultar o menu **Calendário** através do Portal do Aluno.

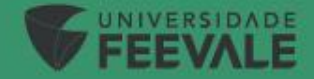

# Acesso ao Portal do Aluno

Link de Acesso: <u>Feevale | Portal do Aluno</u>

| <b>FEEVALE</b>      |                       |                                                            |
|---------------------|-----------------------|------------------------------------------------------------|
| PORTAL DO ALUNO     | <ul> <li>↓</li> </ul> | Insira seu código<br>A Senha será a<br>mesma do Office365. |
| Esqueceu sua senha? |                       |                                                            |

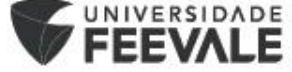

Na tela inicial, verificar se o curso que está sendo informado é o curso ao qual você deseja consultar o Calendário.

Caso deseje alterar, deve-se clicar em "ALTERAR CURSO":

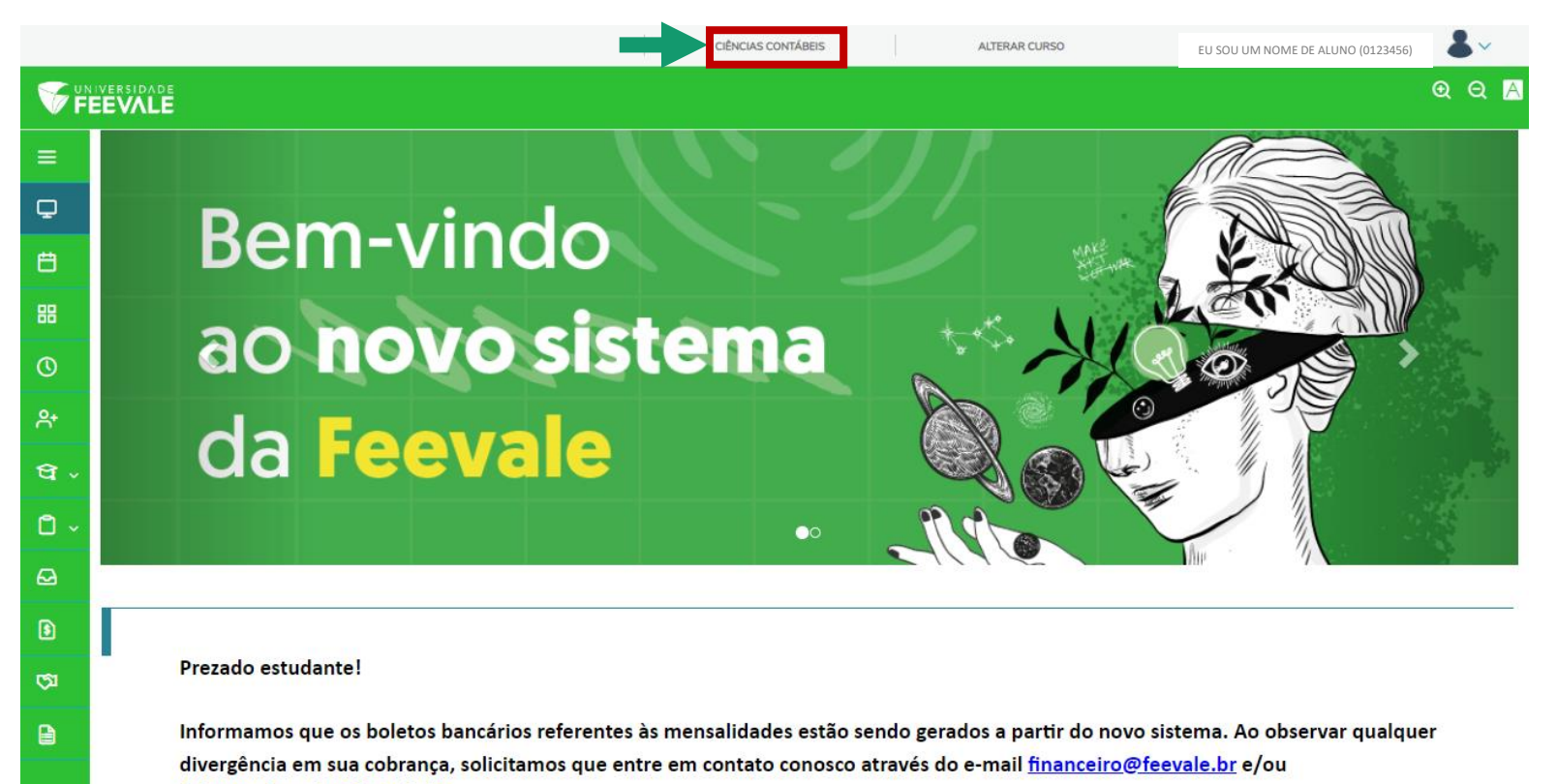

falecomafeevale@feevale.br.

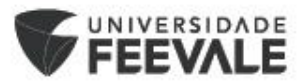

Caso queiras expandir o menu, clica-se no 💻 e depois em 👎 , conforme exemplo abaixo:

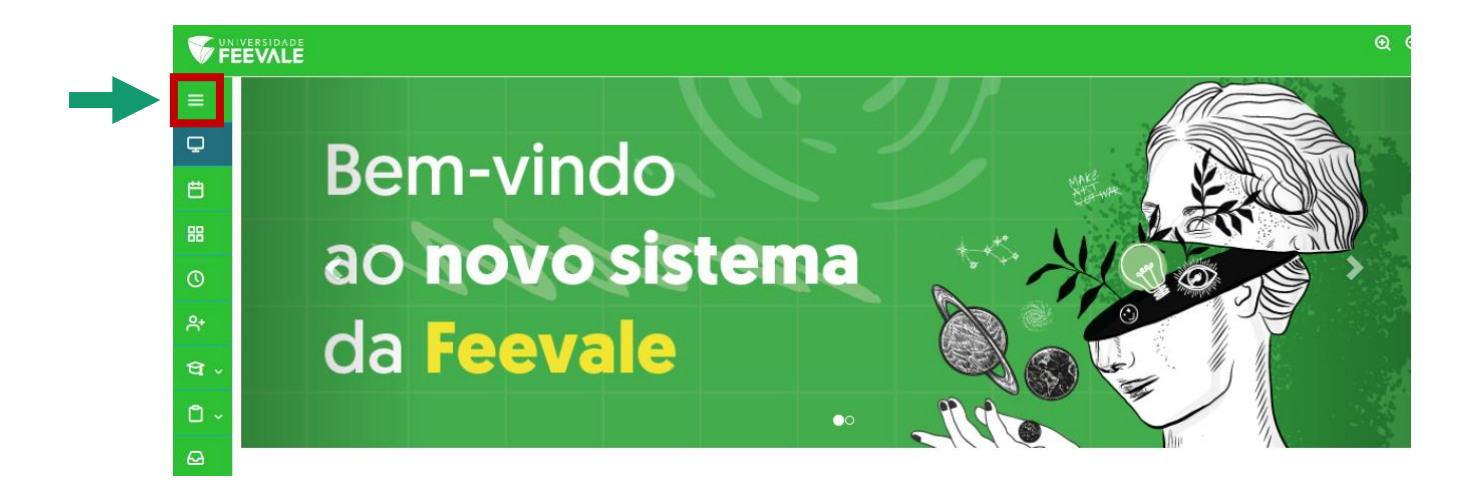

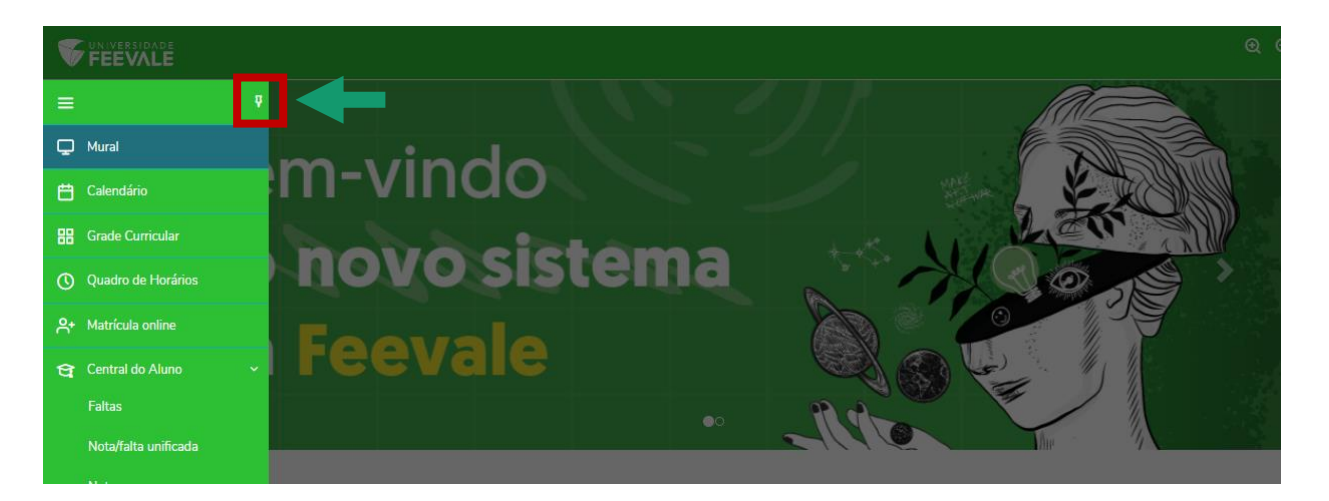

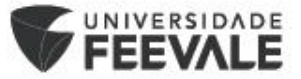

#### Após, deve-se clicar no item "Calendário":

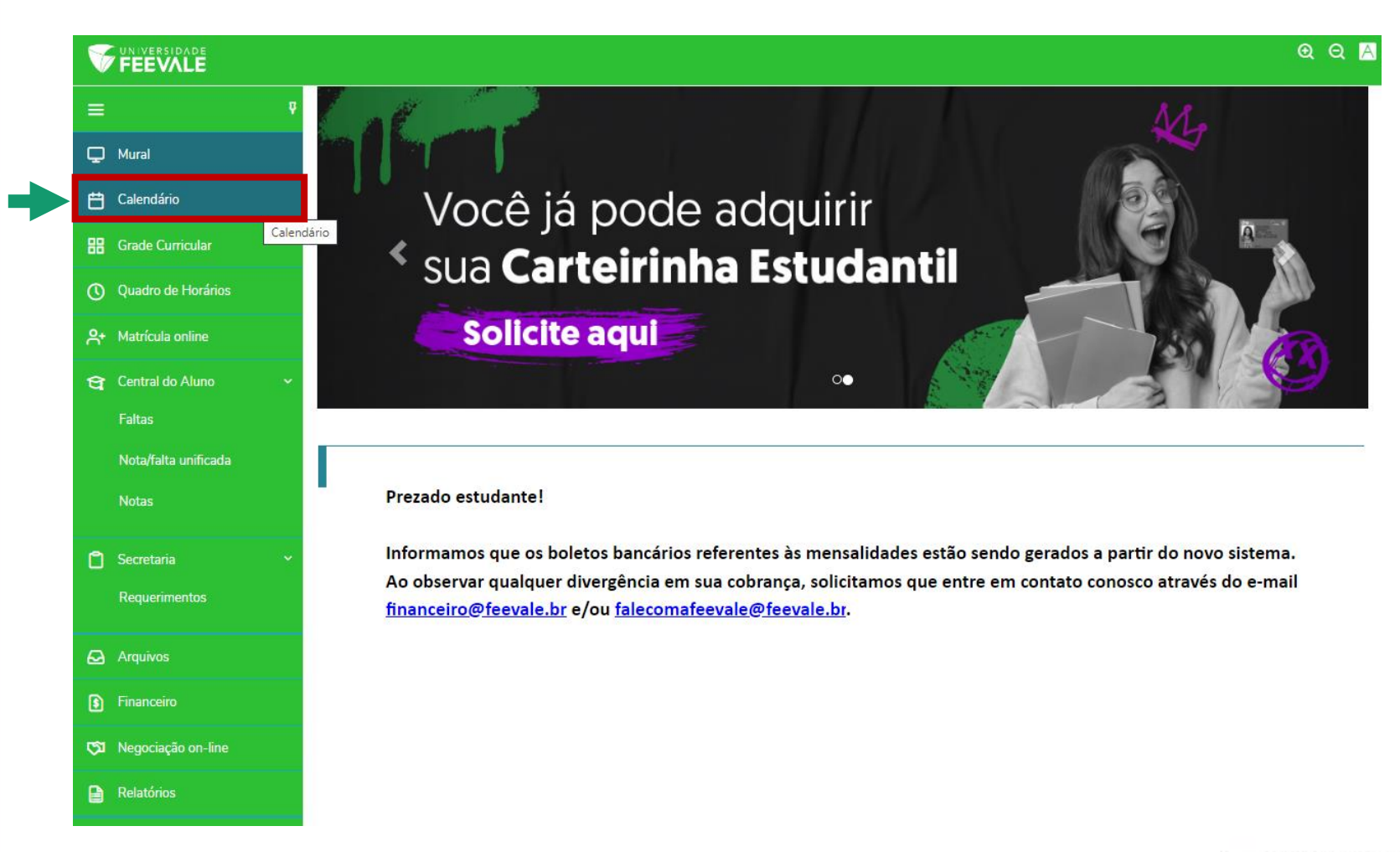

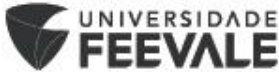

Ao acessar o Calendário, irão estar indicados os dias em que você possui **Aulas** ou, até mesmo, **Atividades em que se inscreveu**.

Automaticamente o calendário virá no formato "mês":

| V      | FEEVALE                                 |   |                                                                               |                   |                     |                  |              |             | Q          | Q 🖪 |  |  |
|--------|-----------------------------------------|---|-------------------------------------------------------------------------------|-------------------|---------------------|------------------|--------------|-------------|------------|-----|--|--|
| =<br>• | Mural<br>Calendário<br>Grade Curricular | Ţ | Calendário: 202301 V<br>Disciplinas: TODAS V<br>Atividades inscritas<br>Aulas |                   |                     |                  |              |             |            |     |  |  |
| 0      | Quadro de Horários                      |   | Hoje 🔺 🕨                                                                      | fevereiro de 2023 |                     |                  |              | Dia Semana  | Mês Agenda |     |  |  |
| Ք⁺     | Matrícula online                        |   | domingo                                                                       | segunda-feira     | terça-feira         | quarta-feira     | quinta-feira | sexta-feira | sábado     |     |  |  |
| ধ্ব    | Central do Aluno                        | ~ | 29                                                                            | 30                | 31                  | 01               | 02           | 03          |            | 04  |  |  |
|        | Faltas                                  |   |                                                                               |                   |                     |                  |              |             |            |     |  |  |
|        | Nota/falta unificada                    |   | 05                                                                            | 06                | 07                  | 08               | 09           | 10          |            | 11  |  |  |
| ٥      | Secretaria                              | ~ | 12                                                                            | 13                | 14                  | 15               | 16           | 17          |            | 18  |  |  |
|        | Requerimentos                           |   | 19                                                                            | 20                | 21                  | 22<br>C Aula: Di | 23<br>RFITO  | 24          |            | 25  |  |  |
| ً      | Arquivos                                |   |                                                                               |                   |                     |                  | ***          |             |            |     |  |  |
| 3      | Financeiro                              |   | 26                                                                            | 27                | 28<br>C Aula: ÉTICA | 01<br>E          | 02           | 03          |            | 04  |  |  |
| ©⊐     | Negociação on-line<br>Relatórios        |   | 05                                                                            | 06                | 07                  | 08<br>C Aula: DI | 09<br>REITO  | 10          |            | 11  |  |  |
|        |                                         |   |                                                                               |                   |                     |                  |              |             |            |     |  |  |

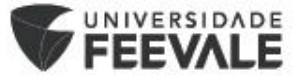

Observe que a disciplina DIREITO EMPRESARIAL ocorre nas quartas-feiras de forma intercalada (quinzenalmente) e por esse motivo está listada em uma semana mas na outra não e assim por diante:

|                                               |                                                         |                                    |                       |                          |              |                           | <b>Q</b>             |
|-----------------------------------------------|---------------------------------------------------------|------------------------------------|-----------------------|--------------------------|--------------|---------------------------|----------------------|
| <ul> <li>Mural</li> <li>Calendário</li> </ul> | Calendário:<br>Disciplinas: TODAS                       | 202301 🗸                           |                       |                          | r            |                           |                      |
| Grade Curricular Ouadro de Horários           | <ol> <li>Atividades inscritas</li> <li>Aulas</li> </ol> |                                    |                       |                          |              |                           |                      |
| A+ Matrícula online                           | Hoje  Hoje Hoje                                         | fevereiro de 2023<br>segunda-feira | terça-feira           | quarta-feira             | quinta-feira | Dia Semana<br>sexta-feira | Mês Agenda<br>sábado |
| 🔁 Central do Aluno 🗸 🗸                        | 29                                                      | 30                                 | 31                    | 01                       | 02           | 03                        | 04                   |
| Nota/falta unificada<br>Notas                 | 05                                                      | 06                                 | 07                    | 08                       | 09           | 10                        | 11                   |
| 🖞 Secretaria 🗸 🗸                              | 12                                                      | 13                                 | 14                    | 15                       | 16           | 17                        | 18                   |
| Requerimentos                                 | 19                                                      | 20                                 | 21                    | 22<br>C Aula: DI         | 23<br>REITO  | 24                        | 25                   |
| Financeiro                                    | 26                                                      | 27                                 | 28<br>C Aula: ÉTICA E | 01                       | 02           | 03                        | 04                   |
| Negociação on-line           Relatórios       | 05                                                      | 06                                 | 07                    | 08<br><b>č</b> Aula: Dil | 09<br>REITO  | 10                        | 11                   |
|                                               |                                                         |                                    |                       |                          |              |                           |                      |

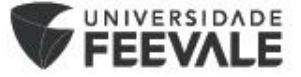

Ao clicar em cima dos ... do nome da disciplina, o Calendário irá acessar o formato "Dia", onde será indicado o horário da aula e o local em que ela ocorre, conforme próximo slide.

| V        | FEEVALE                                |                      |               |                     |                  |              |             | Q Q /                |  |  |  |  |
|----------|----------------------------------------|----------------------|---------------|---------------------|------------------|--------------|-------------|----------------------|--|--|--|--|
| ≡<br>₽   | ए<br>Mural                             | Calendário:          | 202301 🗸      |                     |                  | _            |             |                      |  |  |  |  |
| Ë        | Calendário                             | Disciplinas: TODAS ~ |               |                     |                  |              |             |                      |  |  |  |  |
| 88       | Grade Curricular<br>Quadro de Horários | 2 Aulas              | <b>60</b> (   |                     |                  |              | Dia         | Mar Arredo           |  |  |  |  |
| ^+       | Matrícula online                       | domingo              | segunda-feira | terça-feira         | quarta-feira     | quinta-feira | sexta-feira | Mes Agenda<br>sábado |  |  |  |  |
| ধ্ব      | Central do Aluno 🛛 🗸<br>Faltas         | 23                   | 50            | JI                  | 10               | 02           | 05          | 04                   |  |  |  |  |
|          | Nota/falta unificada<br>Notas          | 05                   | 06            | 07                  | 08               | 09           | 10          | 11                   |  |  |  |  |
| Ô        | Secretaria ~                           | 12                   | 13            | 14                  | 15               | 16           | 17          | 18                   |  |  |  |  |
|          | Requerimentos                          | 19                   | 20            | 21                  | 22<br>C Aula: DI | 23<br>REITO  | 24          | 25                   |  |  |  |  |
| <b>₽</b> | Arquivos Financeiro                    | 26                   | 27            | 28<br>c Aula: ÉTICA | 01<br>E          | 02           | 03          | 04                   |  |  |  |  |
| <b>S</b> | Negociação on-line                     | 05                   | 06            |                     | 08               | 09           | 10          | 11                   |  |  |  |  |
|          | Relatórios                             |                      |               |                     | C Aula: DI       | REITO        |             |                      |  |  |  |  |

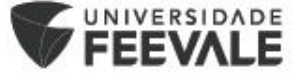

Esse é o formato "Dia", com informações mais detalhadas do dia da semana, dia do mês e horário em que a disciplina ocorre. Além da informação de Prédio e Sala:

|                              | e                                                                                                    | Q A |  |  |  |  |  |  |  |  |  |  |
|------------------------------|----------------------------------------------------------------------------------------------------|-----|--|--|--|--|--|--|--|--|--|--|
| ≡ <sup>9</sup>               |                                                                                                    |     |  |  |  |  |  |  |  |  |  |  |
| 🖵 Mural                      |                                                                                                    |     |  |  |  |  |  |  |  |  |  |  |
| 📛 Calendário                 |                                                                                                    |     |  |  |  |  |  |  |  |  |  |  |
| Grade Curricular             | Aulas                                                                                                    |     |  |  |  |  |  |  |  |  |  |  |
| <b>()</b> Quadro de Horários | Hoje 🖌 🕨 quarta-feira, 22 de fevereiro de 2023 Dia Semana Mês Agen                                                                      | da  |  |  |  |  |  |  |  |  |  |  |
| A+ Matrícula online          | qua 22/2                                                                                                    |     |  |  |  |  |  |  |  |  |  |  |
| 😋 Central do Aluno 🗸 🗸       | Dia todo                                                                                                    |     |  |  |  |  |  |  |  |  |  |  |
| Faltas                       |                                                                                                    |     |  |  |  |  |  |  |  |  |  |  |
| Nota/falta unificada         | 01:00                                                                                                    |     |  |  |  |  |  |  |  |  |  |  |
| Notas                        | 02:00                                                                                                    |     |  |  |  |  |  |  |  |  |  |  |
|                              | 16:00                                                                                                    |     |  |  |  |  |  |  |  |  |  |  |
|                              | 17:00                                                                                                    |     |  |  |  |  |  |  |  |  |  |  |
|                              | 18:00                                                                                                    |     |  |  |  |  |  |  |  |  |  |  |
|                              |                                                                                                    |     |  |  |  |  |  |  |  |  |  |  |
|                              | 19:00<br>Aula: DIREITO EMPRESARIAL (382120) Prédio: 016 - 01 - PRÉDIO MULTICOLOR Bloco: 1 - BLOCO 1 Sala: 309 - 309                     |     |  |  |  |  |  |  |  |  |  |  |
|                              | 20:00                                                                                                    |     |  |  |  |  |  |  |  |  |  |  |
|                              | 21:00 C Aula: PROJETO INTEGRADOR - ÉTICA E LEGISLAÇÃO (382660). Prédio: 016 - 01 - PRÉDIO MULTICOLOR Bloco: 1 - BLOCO 1 Sala: 309 - 309 |     |  |  |  |  |  |  |  |  |  |  |
|                              | 22:00                                                                                                    |     |  |  |  |  |  |  |  |  |  |  |
|                              | 23:00                                                                                                    |     |  |  |  |  |  |  |  |  |  |  |

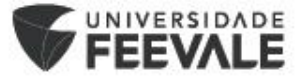

### Também existem os formatos de visualização "Semana":

| V  | UNIVERSIDADE<br>FEEVALE |                                                                                              |                                |          |                           |          |          |          | ତ୍ର ବ୍   |  |  |  |  |
|----|-------------------------|----------------------------------------------------------------------------------------------|--------------------------------|----------|---------------------------|----------|----------|----------|----------|--|--|--|--|
| ≡  | Ŷ                       | Cale                                                                                         | ndário:                        | 2301 🗸   |                           |          |          |          |          |  |  |  |  |
| Ç  | Mural                   | Curc                                                                                         |                                |          |                           |          |          |          |          |  |  |  |  |
| Ë  | Calendário              | Disciplina                                                                                   | s: TODAS                       |          |                           | ~        |          |          |          |  |  |  |  |
| 88 | Grade Curricular        | <ol> <li>Atividad</li> <li>Aulas</li> </ol>                                                  | Atividades inscritas     Aulas |          |                           |          |          |          |          |  |  |  |  |
| 3  | Quadro de Horários      | Hoje • • I domingo 26 de fevereiro de 2023 - sábado 4 de marco de 2023 Dia Semana Mês Agenda |                                |          |                           |          |          |          |          |  |  |  |  |
| ։  | Matrícula online        |                                                                                              | dom 26/2                       | seg 27/2 | ter 28/2                  | qua 01/3 | qui 02/3 | sex 03/3 | sáb 04/3 |  |  |  |  |
| ਬ  | Central do Aluno 🛛 🗸 🗸  | Dia todo<br>00:00                                                                            |                                |          |                           |          |          |          |          |  |  |  |  |
|    | Faltas                  |                                                                                              |                                |          |                           |          |          |          |          |  |  |  |  |
|    | Nota/falta unificada    | 01:00                                                                                        |                                |          |                           |          |          |          |          |  |  |  |  |
|    | Notas                   | 02:00                                                                                        |                                |          |                           |          |          |          |          |  |  |  |  |
|    |                         | 18:00                                                                                        |                                |          |                           |          |          |          |          |  |  |  |  |
|    |                         | 19:00                                                                                        |                                |          |                           |          |          |          |          |  |  |  |  |
|    |                         |                                                                                              |                                |          | ¢ Aula: ÉTICA             |          |          |          |          |  |  |  |  |
|    |                         | 20:00                                                                                        |                                |          | E<br>COMPORTAMENT         |          |          |          |          |  |  |  |  |
|    |                         | 21:00                                                                                        |                                |          | <b>C</b> Aula: ÉTICA<br>E |          |          |          |          |  |  |  |  |
|    |                         | 22:00                                                                                        |                                |          | COMPORTAMENT              |          |          |          |          |  |  |  |  |
|    |                         | 23:00                                                                                        |                                |          |                           |          |          |          |          |  |  |  |  |
|    |                         |                                                                                              |                                |          |                           |          |          |          |          |  |  |  |  |

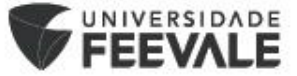

## Além do formato visualização "Agenda":

| V          | FEEVALE                                 |   |                                                                    |                                                                                                    |                                                                                                    |  |  |  | ତ୍ର୍ 🦉 |  |  |  |  |  |
|------------|-----------------------------------------|---|--------------------------------------------------------------------|----------------------------------------------------------------------------------------------------|----------------------------------------------------------------------------------------------------|--|--|--|--------|--|--|--|--|--|
|            | Mural<br>Calendário<br>Grade Curricular | Ÿ | Calendário:<br>Disciplinas: TODAS<br>Atividades inscritas<br>Aulas | 202301 🗸                                                                                            | ~                                                                                                    |  |  |  |        |  |  |  |  |  |
| 0          | Quadro de Horários                      |   | Hoje 🔺 🕨 🗎                                                         | Hoje 🖌 🖬 terça-feira, 28 de fevereiro de 2023-terça-feira, 7 de março de 2023 Dia Semana Mês Agenda |                                                                                                    |  |  |  |        |  |  |  |  |  |
| <b>^</b> + | Matrícula online                        |   | Data                                                               | Hora                                                                                                | Evento                                                                                                    |  |  |  |        |  |  |  |  |  |
| ধ্ব        | Central do Aluno                        | ~ | 28 terça-feira                                                     | 19:30-20:45                                                                                         | CAula: ÉTICA E COMPORTAMENTO HUMANO (382110). Prédio: 016 - 01 - PRÉDIO MULTICOLOR Bloco: 1 -<br>BLOCO 1 Sala: 309 - 309 |  |  |  |        |  |  |  |  |  |
|            | Faltas                                  |   |                                                                    | 21:00-22:15                                                                                         | CAula: ÉTICA E COMPORTAMENTO HUMANO (382110). Prédio: 016 - 01 - PRÉDIO MULTICOLOR Bloco: 1 - BLOCO 1 Sala: 309 - 309    |  |  |  |        |  |  |  |  |  |
|            | Nota/falta unificada                    |   |                                                                    |                                                                                                    |                                                                                                    |  |  |  |        |  |  |  |  |  |
|            | Notas                                   |   |                                                                    |                                                                                                    |                                                                                                    |  |  |  |        |  |  |  |  |  |
| ۵          | Secretaria                              | ~ |                                                                    |                                                                                                    |                                                                                                    |  |  |  |        |  |  |  |  |  |
|            | Requerimentos                           |   |                                                                    |                                                                                                    |                                                                                                    |  |  |  |        |  |  |  |  |  |

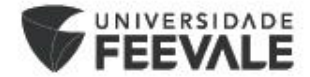

Para todos os formatos de visualização "Dia", "Semana", "Mês" ou "Agenda" é possível clicar nas setas de ← ou → para ver as informações do próximo/anterior dia, semana, mês ou agenda:

|                        |                                                         |                 |                     |                       |                      |                     | Q (               | A A                |                    |                   |              |
|------------------------|---------------------------------------------------------|-----------------|---------------------|-----------------------|----------------------|---------------------|-------------------|--------------------|--------------------|-------------------|--------------|
| ≡ °                    | Calondário                                              | 202201          |                     |                       |                      |                     |                   |                    |                    |                   |              |
| 🖵 Mural                | Calendario                                              | . 202301 •      |                     |                       |                      |                     |                   |                    |                    |                   |              |
| 📛 Calendário           | Disciplinas: TODAS                                      |                 |                     | *                     |                      |                     |                   |                    |                    |                   |              |
| 🔡 Grade Curricular     | <ol> <li>Atividades inscritas</li> <li>Aulas</li> </ol> |                 |                     |                       |                      |                     |                   |                    |                    |                   |              |
| O Quadro de Horários   | Hoio                                                    | 🗐 marco do 2023 |                     |                       |                      | Dia Somana          | Mâs Agonda        |                    |                    |                   |              |
| 우 Matrícula online     | domingo                                                 | segunda-feira   | terça-feira         | quarta-feira          | quinta-feira         | sexta-feira         | sábado            |                    |                    |                   |              |
| 😋 Central do Aluno 🗸 🗸 | 26                                                      | 27              | 28<br>Aula: ÉTICA E | 01                    | 02                   | 03                  | (                 | 4                  |                    |                   |              |
| Faltas                 |                                                         |                 |                     |                       |                      |                     |                   |                    |                    |                   |              |
| Nota/falta unificada   | 05                                                      | 06              | 07                  | 08<br>C Aula: DIREITO | 09                   | 10                  | 1                 | 1                  |                    |                   |              |
| Notas                  | 12                                                      | 12              | 14                  |                       | 16                   | 17                  |                   | •                  |                    |                   |              |
| 🗂 Secretaria 🗸 🗸       | 12                                                      | 13              | ¢ Aula: ÉTICA E     | 15                    | 10                   | 17                  |                   | .0                 |                    |                   |              |
| Requerimentos          | 19                                                      | 20              |                     | VERSIDADE<br>EVALE    |                      |                     |                   |                    |                    |                   | ଭ୍ର୍ଧ        |
| Arquivos               |                                                         |                 | =                   | Ŷ                     | Calendário           | 202301              |                   |                    |                    |                   |              |
| Financeiro             | 26                                                      | 27              | 🖵 Mura              | al                    | Disciplinas: TODAS   |                     |                   |                    |                    |                   |              |
| 🗂 Negociação on-line   |                                                         |                 | CAula: ETICA        | ndário                | Atividades inscritas |                     |                   |                    |                    |                   |              |
| Relatórios             | 02                                                      | 03              | EB Grad             | le Curricular         | 2 Aulas              |                     |                   |                    |                    |                   |              |
|                        |                                                         |                 | () Qua              | dro de Horários       | Hoje 🔹 🕨             | 🗐 abril de 2023     |                   |                    |                    | Dia Semana        | Mês Agenda   |
|                        |                                                         |                 | A+ Matr             | ícula online          | domingo<br>26        | segunda-feira<br>27 | terça-feira<br>28 | quarta-feira<br>29 | quinta-feira<br>30 | sexta-feira<br>31 | sábado<br>01 |
|                        |                                                         |                 | Falta               | as                    |                      |                     | C Aula: ÉTICA E   |                    |                    |                   |              |
|                        |                                                         |                 | Nota                | a/falta unificada     | 02                   | 03                  | 04                | 05                 | 06                 | 07                | 08           |
|                        |                                                         |                 | Nota                | as                    |                      |                     |                   |                    |                    |                   |              |
|                        |                                                         |                 | 📍 Secr              | etaria ~              | 09                   | 10                  | Aula: ÉTICA E     | C Aula: DIREITO    | 13                 | 14                | 15           |
|                        |                                                         |                 | Req                 | uerimentos            | 16                   | 17                  | 18                | 19                 | 20                 | 21                | 22           |
|                        |                                                         |                 | C Arou              | livos                 |                      |                     |                   |                    |                    | -                 |              |
|                        |                                                         |                 |                     |                       |                      |                     |                   |                    |                    | FEE               | VALE         |

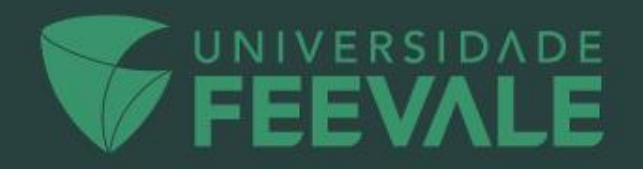